## Payout Link - Rayon Indian Clearing LLP - Get Paid via UPI or Bank Account

Instructions to Get Paid Via UPI Transfer or Bank Transfer (Rayon Indian Clearing LLP)

### Step 1:

Under the TimeBucks Payment setting (<u>https://timebucks.com/publishers/index.php?pg=setting</u>) -> Choose the Payment Method -> **UPI Transfer and Bank Transfer** Enter your PHONE NUMBER for reference.

You will receive Payout Link on your TimeBucks Registered EMAIL ID from the EASEBZ or Easbuzz (Rayon Indian Clearing LLP)

#### Step 2:

You will receive a Payout Link on your Email ID containing the message as per shown in the below EMAIL SCREENSHOT"

Once you click the link you will be redirected to the Payment Page in your browser.

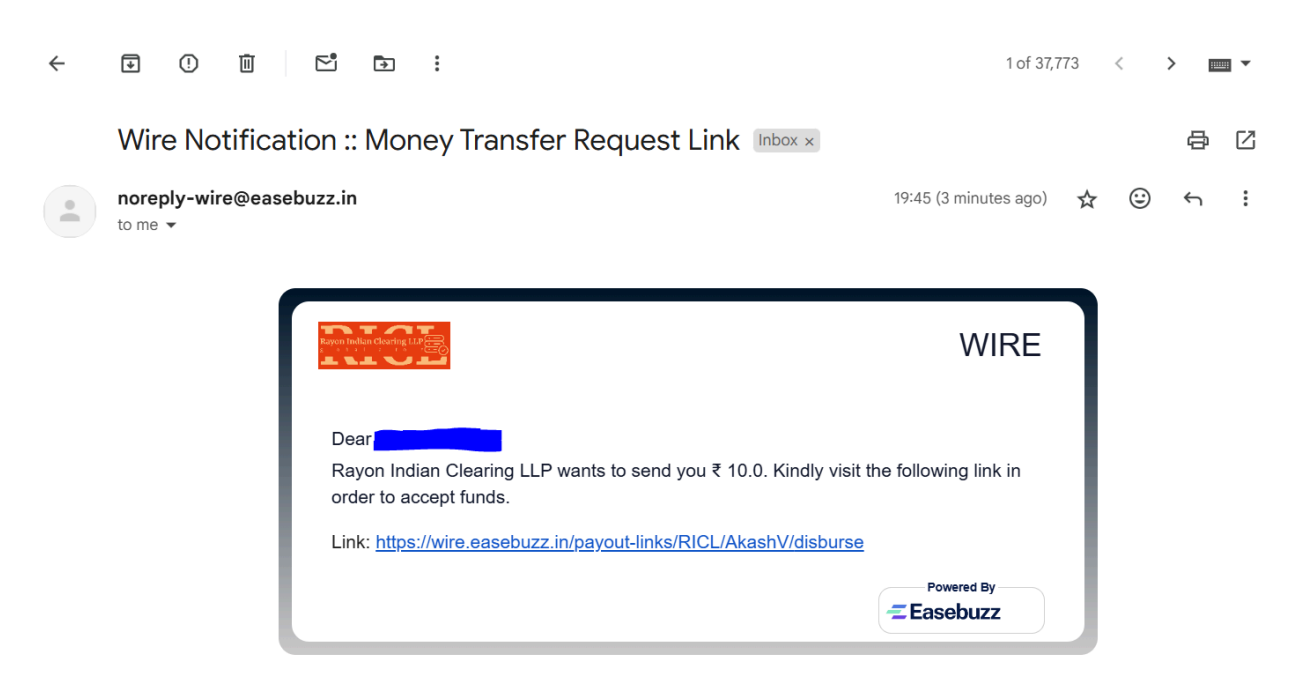

Please continue on to the next page ....

# Payout Link - Rayon Indian Clearing LLP - Get Paid via UPI or Bank Account

**Step 3:** On the Payment page of **Rayon Indian Clearing LLP**, you will be asked to verify your details with OTP via Email you provided for Payout. Submit and verify your identity.

| <image/> <section-header><section-header><section-header><section-header><section-header><section-header></section-header></section-header></section-header></section-header></section-header></section-header> | 1. Authenticate   OTP has been sent to   akaxxxxxxxxxxxxcom   Proceed   2. Provide Account Details |  |  |  |
|----------------------------------------------------------------------------------------------------|----------------------------------------------------------------------------------------------------|--|--|--|
| Powered by: <b>Easebuzz</b>                                                                                                    |                                                                                                    |  |  |  |
|                                                                                                    | 1 of 37,774 < > 📖 🗸                                                                                |  |  |  |
| Wire Notification :: Money Transfer Request Authent                                                                                                    | tication OTP Inbox × 🛛 🗛 🖸                                                                         |  |  |  |
| noreply-wire@easebuzz.in                                                                                                    | 19:55 (O minutes ago) 😾 🙂 🕤 🚦                                                                      |  |  |  |
|                                                                                                    | WIRE                                                                                               |  |  |  |
| Dear Akter The Dear Akter Dear Akter Dear Akter Dear Akter Dear Akter Dear Dear Dear Dear Dear Dear Dear De                                                                                                    | ou by Rayon Indian Clearing                                                                        |  |  |  |
| 036440                                                                                                    |                                                                                                    |  |  |  |
|                                                                                                    |                                                                                                    |  |  |  |

## Payout Link - Rayon Indian Clearing LLP - Get Paid via UPI or Bank Account

**Step 4:** Once verified, you will see two choices to get paid, **Bank Account OR UPI payout**. You can choose **any** option from the both. Please insert your **Indian Bank Account detail OR UPI ID** from any app or bank where you wish to get paid instantly.

|                                                                                                  | 1 Authonticato             |  |
|--------------------------------------------------------------------------------------------------|----------------------------|--|
| Rayon Indian Clearing LLP                                                                        | 2. Provide Account Details |  |
| Rayon Indian Clearing LLP wants to send you<br>₹ 10.00/-                                         | Bank Account UPI           |  |
| Enter your Account Number and IFSC or UPI handle to receive money directly to your bank account. | * Account Holder Name :    |  |
|                                                                                                  | ٨                          |  |
|                                                                                                  | * Account Number:<br>血     |  |
|                                                                                                  | * Account IFSC Code :      |  |
|                                                                                                  | Â                          |  |
|                                                                                                  | Submit                     |  |
| Powered by: Zeasebuzz                                                                            |                            |  |
|                                                                                                  |                            |  |
| Rayon Indian Clearing 1.12                                                                       | 1. Authenticate 🤗          |  |
| Rayon Indian Clearing LLP wants to send you                                                      | 2. Provide Account Details |  |
| ₹ 10.00/-                                                                                        | Bank Account UPI           |  |
| your bank account.                                                                               | * Account Holder Name:     |  |
|                                                                                                  | * UPI ID:                  |  |
|                                                                                                  | 문 traine @icici            |  |
|                                                                                                  | Submit                     |  |
|                                                                                                  |                            |  |
|                                                                                                  |                            |  |
|                                                                                                  |                            |  |

|   | Fund transfer h | <b>Transfer Initiated</b><br>as been initiated. You should receinaccount shortly.                                               | ve fund in your bank                 |                   |         |
|---|-----------------|----------------------------------------------------------------------------------------------------|--------------------------------------|-------------------|---------|
|   |                 |                                                                                                    |                                      |                   |         |
|   |                 | Powered by: ZEASEBUZ                                                                                                    | Z                                    |                   |         |
| ÷ |                 | r 🗗 :                                                                                                    |                                      | 1 of 37,775       | < > • • |
|   |                 | Rayan hullan Choring, Li J                                                                                                    |                                      | WIRE              |         |
|   |                 | ₹ 10.0<br>Money transfer request                                                                                                | successfully completed               |                   |         |
|   |                 | Dear tensor tensor<br>Money transfer request has<br>transferred to your bank ac                                                 | been successfully completed a count. | nd money has been |         |
|   |                 | Dear tensor where<br>Money transfer request has<br>transferred to your bank act<br>Beneficiary Name:<br>UPI Handle:<br>UTR/RRN: | been successfully completed a count. | nd money has been |         |

**Step 5:** Once you confirm the above details, you will be paid instantly.

### You will also receive a Confirmation Receipt Via EMAIL that you used for the Payout Link.

**Important:** Make sure you have received Email from EASEBZ or Easbuzz and you see the name **Rayon Indian Clearing LLP** on the Payment Page.